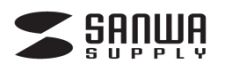

# ディスプレイアダプター「Display Link」 Windows 10用ドライバーインストールガイド

## 500-KC00\*シリーズ

#### ▲ 注 意

デザイン及び仕様については改良のため予告なしに変更することがございます。 本書に記載の社名及び製品名は各社の商標又は登録商標です。 サンワサプライ株式会社

※本取扱説明書は、ディスプレイアダプター500-KC00\*Nシリーズ専用ドライバー「Display Link」のWindow 10用インストールガイドです。 ディスプレイアダプター機器本体につきましては、本体に付属の取扱説明書をご確認下さい。 「Display Link」Windows 10用ドライバーダウンロードURL

<u>http://direct.sanwa.co.jp/contents/driver/500-KC00Nseries\_Win10setup.zip</u> ※ソフト画面はすべて、Windows 10の画面です。

## <u>「Display Link」ドライバーインストール手順</u>

## ソフトのインストールは、他のアプリケーション等をすべて終了させてから行ってください。

 ①Windowsを完全に起動させ、ドライバーURLから「500-KCOONseries\_Win10setup.zip」を ダウンロード/展開し「setup.exe」を実行してください。

②「setup. exe」をクリックして、インストールを開始します。 ※最初、ソフトウェア設定中に画面が暗くなるか、点滅することがあります。

③ソフトウェアのライセンス画面が起動します。「承諾」をクリックしてください。

| 📳 DisplayLink Graphics | DisplayLink                                                                                                    |
|------------------------|----------------------------------------------------------------------------------------------------|
| 使用許諾契約書                | DISPLAYLINK SOFTWARE LICENSE AGREEMENT                                                                                                |
| システムチェック               | IMPORTANT - READ BEFORE COPYING, INSTALLING OR<br>USING                                                                               |
| O TXXF-M               | Do not install or use this software and any associated materials (collectively, the "Software") until you (individual or entity) have |
| ● 最初の接続                | carefully read the following terms and conditions. By installing<br>or using the Software, you agree to the terms of this             |
| ○ 最終セットアップ             | the Software.                                                                                                    |
| ○ 完了                   | 1. LICENSES:                                                                                                    |
|                        | <ul> <li>If you are an end user, the "SINGLE USER LICENSE"<br/>below shall apply to you.</li> </ul>                                   |
|                        | 承諾 拒否                                                                                                    |

④システムの互換性のチェック画面に切り替わります。「インストール」をクリックしてください。

| 📳 DisplayLin | lk Graphics | DisplayLir                                    | ×<br>nk° |
|--------------|-------------|-----------------------------------------------|----------|
| ● 使用         | 許諾契約書       | システム互換性チェック                                   | ~        |
| <u>ک</u> و ک | テムチェック      | DisplayLinkシステム互換性チェックに適合したため、インストールを続行可<br>能 |          |
| O 17         | ストール        |                                               |          |
| ○ 最初         | の接続         |                                               |          |
| ○ 最終         | マントアップ      |                                               |          |
| 〇 完了         |             |                                               |          |
|              |             |                                               | $\sim$   |
|              |             | インストール(1) キャンセル                               |          |

⑤システムの互換チェック終了後、自動的にソフトウェアのインストールが行われます。

| DisplayLink Graphics | DisplayLink           |
|----------------------|-----------------------|
| 使用許諾契約書              | ソフトウェアのインストール         |
| システムチェック             | ステータス: インストールを検証しています |
| () インストール            |                       |
| 最初の接続                |                       |
| ● 最終セットアップ           |                       |
| ○ 完了                 |                       |
|                      |                       |
|                      | 次へ(N)> キャンセル          |

⑥下記の画面が表示されたら、本製品(ディスプレイアダプタ)とパソコン、ディスプレイを接続してください。

| 📰 DisplayLink Graphics   | ×                                                                      |
|--------------------------|------------------------------------------------------------------------|
|                          | DisplayLink                                                            |
| 使用許諾契約書                  | ■台目のデバイスの接続                                                            |
| システムチェック                 | DisplayLink Graphicsの初回使用時の設定を行うには、ご使<br>用の DisplayLink デバイスを接続」でください。 |
| <ul><li>インストール</li></ul> |                                                                        |
| ● 最初の接続                  |                                                                        |
| ● 最終セットアップ               |                                                                        |
| ○ 完了                     |                                                                        |
|                          |                                                                        |
|                          | スキップ                                                                   |

⑦完了をクリックしてインストールを終了してください。

| DisplayLink Graphics       | ×                                                              |
|----------------------------|----------------------------------------------------------------|
|                            | DisplayLink                                                    |
| 使用許諾契約書                    | インストール完了。                                                      |
| <ul><li>システムチェック</li></ul> | のインストールが完了しました。                                                |
| - TYZK-W                   | ご使用の新しい DisplayLink Graphics ディスプレイが Windows デスクトップを<br>拡張中です。 |
| ● 最初の接続                    | ディスプレイのレイアウトをご使用のデスタトップモニタの設定に適合させるには、<br>以下をクリックして設定を行ってください。 |
| ● 最終セットアップ                 |                                                                |
| ● 完了                       |                                                                |
|                            |                                                                |
|                            | 完了但                                                            |
|                            |                                                                |